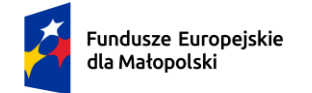

Rzeczpospolita Polska

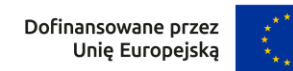

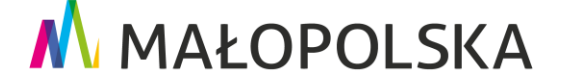

# INSTRUKCJA ZAKŁADANIA KONTA

# w Systemie obsługi bonów rozwojowych

# Projekt "Sądeckie Bony Szkoleniowe II"

### Numer projektu: FEMP.06.06-IP.02-0039/23

Projekt "Sądeckie Bony Szkoleniowe II" opiera się na koncepcji Podmiotowego Systemu Finansowania, która określa zasady szybkiego i elastycznego wspierania Pracodawców i Przedsiębiorców w zakresie finansowania usług rozwojowych przez Operatorów. Usługi rozwojowe rozliczane są za pomocą bonów rozwojowych.

Projekt dofinansowany w ramach Programu Fundusze Europejskie dla Małopolski 2021-2027, Priorytet 6. Fundusze europejskie dla rynku pracy, edukacji i włączenia społecznego, Działanie 6.6 Rozwój kompetencji kadr i adaptacja do zmian typ projektu A: finansowanie usług rozwojowych zgodnie z potrzebami zgłaszanymi przez pracodawców i przedsiębiorców oraz w oparciu o system popytowy oraz Bazę Usług Rozwojowych z Europejskiego Funduszu Społecznego Plus

#### Jakie korzyści możesz osiągnąć korzystając z bonów rozwojowych?

- dofinansowanie do 80% kosztów usługi rozwojowej
- szybkie i tanie wyszkolenie pracowników
- szeroki wybór usług rozwojowych
- szkolenia, doradztwo, egzaminy dopasowane do potrzeb
- samodzielność w decydowaniu o wyborze usługi rozwojowej
- szybkość i elastyczność w doborze usługi w odpowiedzi na potrzeby pracowników
- bardziej wykwalifikowani pracownicy
- wzrost konkurencyjności przedsiębiorstwa/ pracodawcy
- proste wnioskowanie i rozliczenie

#### Dlaczego warto podnosić kompetencje pracowników?

- Wyższe kwalifikacje pracowników przekładają się na zwiększenie efektywności ich pracy. Dzięki temu podniesiesz jakość i wydajność organizacji, a co za tym idzie zwiększysz zyski.
- Pracownicy, w których rozwój się inwestuje, bardziej utożsamiają się z firmą oraz wykazują wobec niej większe zaangażowanie i lojalność.
- Możliwość uczestnictwa w szkoleniach działa motywująco na pracowników.
- Pracownicy rozwijają swoje kompetencje miękkie i podnoszą umiejętności interpersonalne. Wywiera to pozytywny wpływ na komunikację wewnątrz przedsiębiorstwa, a w efekcie zmniejsza ilość konfliktów i poprawia atmosferę pracy.
- Lepiej wykwalifikowany personel zapewni przewagę konkurencyjną firmy i polepszy jej wizerunek na rynku.

Aby założyć konto w Systemie obsługi bonów rozwojowych "Sądeckie Bony Szkoleniowe II" trzeba wykonać następujące kroki:

1. Załóż konto w Bazie Usług Rozwojowych (BUR) pod adresem <u>www.uslugirozwojowe.parp.gov.pl</u>.

2. Uzupełnij dane w profilu "UŻYTKOWNIK" (które zakłada się domyślnie na podstawie Twojego numeru PESEL).

3. Załóż profil "PRACODAWCA" (gdzie podasz NIP Swojej firmy).

4. W przeciągu około 10 minut nasz System obsługi bonów rozwojowych zaimportuje z BUR Twoje dane. Dopiero po tym czasie możliwa będzie rejestracja w naszym Systemie Obsługi – poniżej opisujemy kolejne etapy.

# WAŻNE! DOTYCZY PODMIOTÓW Z SIEDZIBĄ POZA OBSZAREM MAŁOPOLSKI!

Jeśli **siedziba firmy znajduje się poza obszarem Małopolski** – rejestracja w systemie obsługi bonów dokonywana jest przez naszych pracowników.

W takim przypadku konieczne jest przesłanie wiadomości mailowej (poniżej treść i wymagane dane) na adres: **pomoc@mojszeftoja.pl**.

"Jako podmiot z siedzibą poza terenem Małopolski, prosimy o utworzenie konta z poniższymi danymi:

- 1. Pełna nazwa
- 2. NIP
- 3. Regon
- 4. E-mail

5. Dane teleadresowe (woj., powiat, gmina, miejscowość, kod pocztowy, ulica, numer budynku, numer lokalu). "

JEŚLI TWOJA SIEDZIBA JEST NA TERENIE MAŁOPOLSKI – postępuj zgodnie z poniższymi krokami:

1. Wejdź na stronę Systemu obsługi bonów rozwojowych "Sądeckie Bony Szkoleniowe II" pod adresem <u>www.bony2.mojszeftoja.pl</u> (zakładka SYSTEM). Naciśnij przycisk **Załóż konto.** 

| dla Małopolski | Polska               | Unię Europejską                                                                                     | MV MAŁOPOLSKA     |
|----------------|----------------------|----------------------------------------------------------------------------------------------------|-------------------|
|                |                      | KORA YOU                                                                                            |                   |
|                |                      | Witamy w systemie obsługi bonów<br>Sądeckie Bony Szkoleniowe II<br>System obsługi bonów rozwojowych |                   |
|                |                      | Załóż konto                                                                                         |                   |
|                |                      | Zaloguj się                                                                                         |                   |
|                | Kliknięcie przycisku | ı <b>"Załóż konto</b> " oznacza zapoznanie się                                                      | i zaakceptowanie: |

2. Pojawi się okno rejestracji. Wpisz numer identyfikacji podatkowej (NIP) Twojej firmy. Naciśnij przycisk **Zarejestruj**.

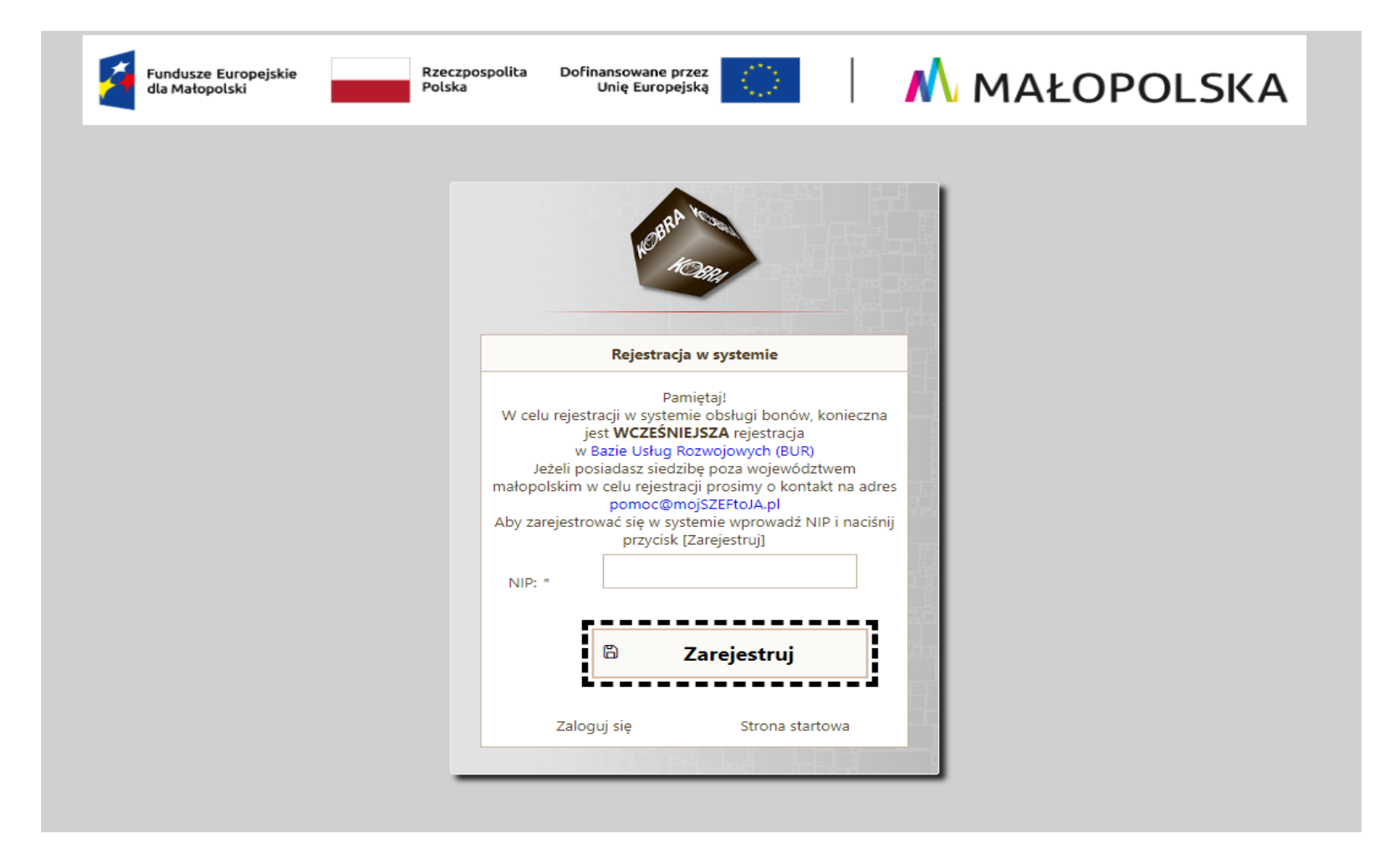

3. Po naciśnięciu przycisku Zarejestruj pojawi się komunikat o rejestracji.

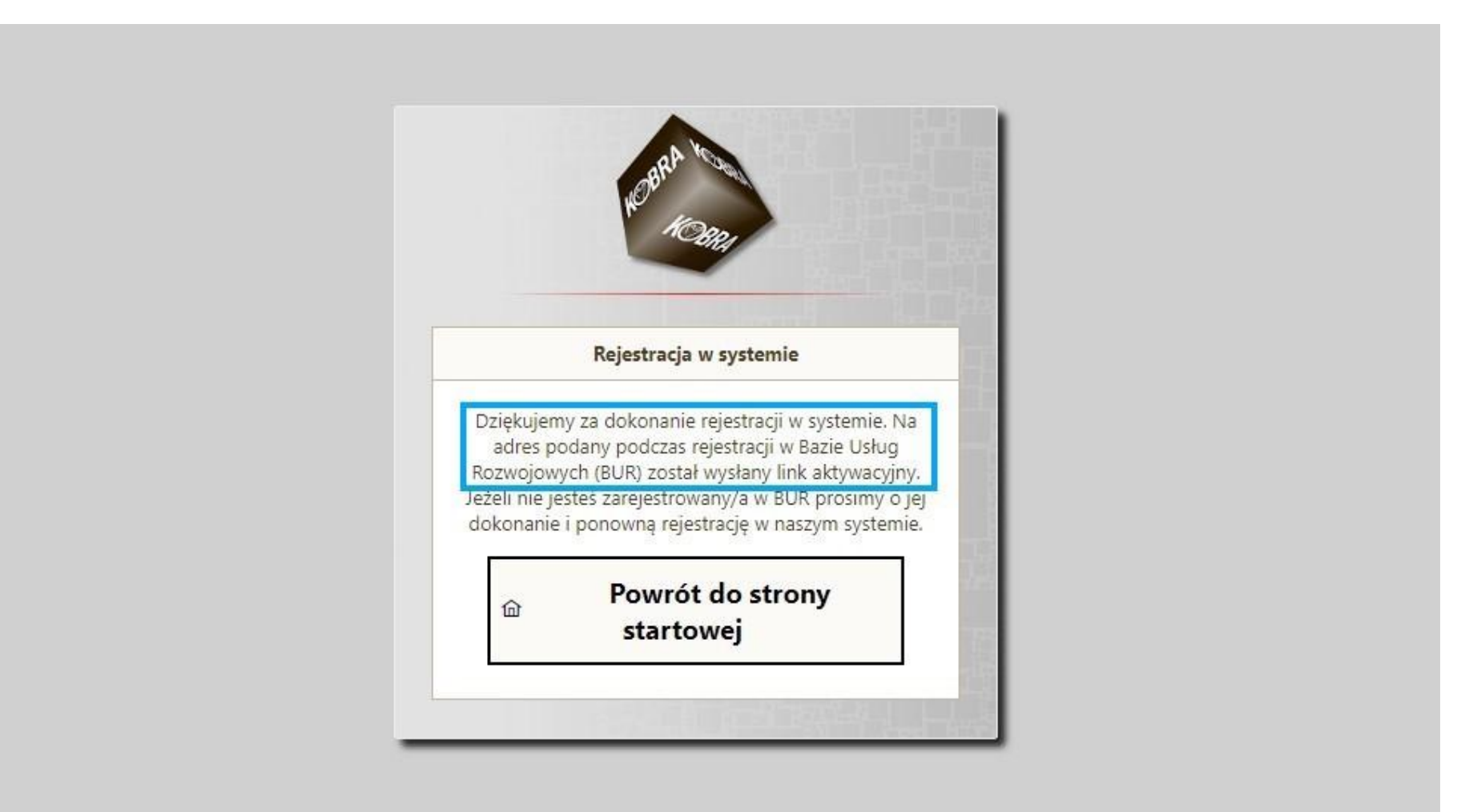

4. Po naciśnięciu przycisku Zarejestruj na adres mailowy wskazany w BUR zostanie wysłany link aktywacyjny. Kliknij na wskazany w wiadomości link aktywacyjny (jeśli go nie widzisz na swoim mailu sprawdź, jaki adres mailowy podałeś w BUR lub sprawdź spam i/lub odśwież pocztę).

Subject: Rejestracja w systemie "Sądeckie Bony Szkoleniowe II"

Dziękujemy za dokonanie rejestracji w systemie obsługi bonów rozwojowych realizowanych w ramach projektu "Sądeckie Bony Szkoleniowe II".

Aby aktywować konto, kliknij na wskazany link:

https://sadeckiebony.pl/pages/companyRegistrationFinish.xhtml?time=1709896379287&id=1089632d-f222-41c5-9405-660837641f29&key=34ef5e8bc90ef9af14ddf0c3e0d1b5ea444bb05fca27d808d02498a2266f29df

(w przypadku gdy link nie jest aktywny, przekopiuj go w pole adresu przeglądarki).

Pozdrawiamy

Zespół Projektu

Sądeckie Bony Szkoleniowe II

https://bony2.mojszeftoja.pl/

5. Automatycznie zostaniesz przekierowany do strony Systemu obsługi bonów rozwojowych "Sądeckie Bony Szkoleniowe II". Tam wpisz NIP oraz ustalone przez siebie hasło i naciśnij przycisk **Dokończ rejestrację**.

| Dokończenie reje                       | stracji w systemie                                                          |      |
|----------------------------------------|-----------------------------------------------------------------------------|------|
| Aby dokończyć re<br>hasło, a następnie | jestracji w systemie wprowadź NIP o<br>naciśnii przycisk (Dokończ rejestrac | oraz |
| NIP: *                                 |                                                                             | 51   |
| Hasło:                                 |                                                                             |      |
| Powtórz hasło:                         |                                                                             |      |
| tórz hasło:                            |                                                                             |      |

6. Zostaniesz poinformowany o pomyślnym utworzeniu konta. Następnie naciśnij przycisk Przejdź do strony logowania.

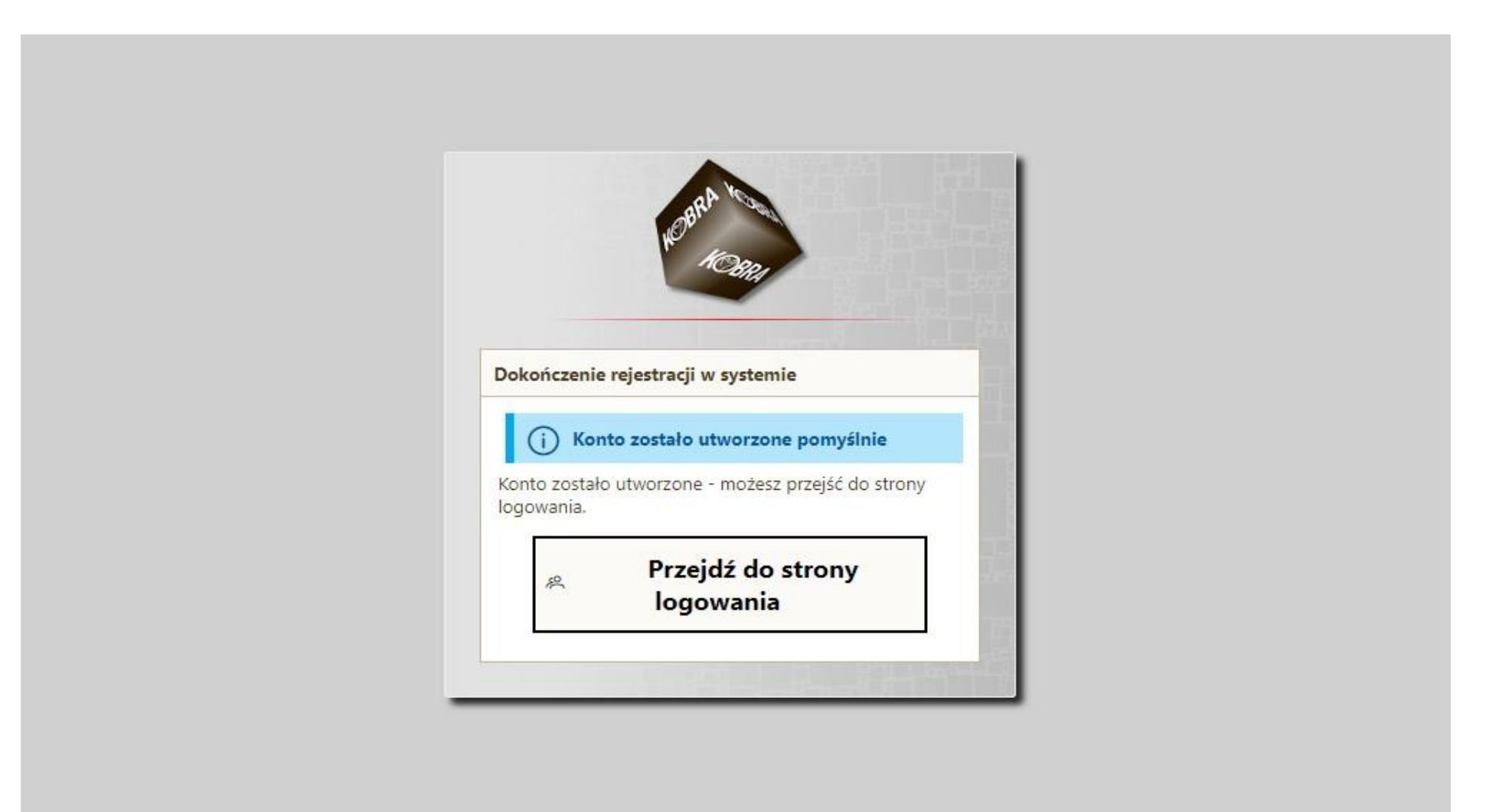

7. Wpisz swój NIP oraz ustalone wcześniej hasło. Wciśnij przycisk Zaloguj.

| - BE               | No North            |   |  |
|--------------------|---------------------|---|--|
| Re la              | NC3804              |   |  |
| Witamy w sys       | temie obsługi bonów |   |  |
| NIP *              |                     | ] |  |
| Hasło *            |                     | ] |  |
|                    | Zaloguj             |   |  |
| Załóż konto        | Nie pamiętam hasła  |   |  |
| Licencia: licencia | Wer: 2.0 alfa1      |   |  |

8. Pojawi się strona startowa Twojego profilu w Systemie obsługi bonów rozwojowych dotycząca aktywacji konta przy pierwszym logowaniu do systemu. Naciśnij przycisk **Dalej** w prawym dolnym rogu okna, aby przejść przez kolejne zakładki.

| Aktywacja I | Aktywacja konta przy pierwszym logowaniu do systemu                                                           |                        |            |       |              |                  |                 |                 |   |  |  |  |  |
|-------------|----------------------------------------------------------------------------------------------------|------------------------|------------|-------|--------------|------------------|-----------------|-----------------|---|--|--|--|--|
| Start       | Info o przedsiębiorcy                                                                                         | Osoby do reprezentacji | Informacje | Zgody | Oświadczenia | Rachunek Bankowy | Dostawca Usługi | Aktywacja konta |   |  |  |  |  |
|             | Aby rozpocząć korzystanie z systemu musisz zapoznać się z koniecznymi informacjami i wyrazić adekwatne zgody. |                        |            |       |              |                  |                 |                 |   |  |  |  |  |
|             |                                                                                                    |                        |            |       |              |                  |                 |                 |   |  |  |  |  |
|             |                                                                                                    |                        |            |       |              |                  |                 |                 | I |  |  |  |  |

9. W zakładce **Info o przedsiębiorcy** pojawią się dane zaimportowane z BUR. Naciśnij przycisk **Dalej** w prawym dolnym rogu okna.

| Aktywacja kor                                                  | Aktywacja konta przy pierwszym logowaniu do systemu |                              |                    |       |              |                  |                 |                 |      |     |  |  |
|----------------------------------------------------------------|-----------------------------------------------------|------------------------------|--------------------|-------|--------------|------------------|-----------------|-----------------|------|-----|--|--|
| Start                                                          | Info o przedsiębiorcy                               | Osoby do repreze             | entacji Informacje | Zgody | Oświadczenia | Rachunek Bankowy | Dostawca Usługi | Aktywacja konta |      |     |  |  |
| Dane identy                                                    | Dane identyfikacyjne                                |                              |                    |       |              |                  |                 |                 |      |     |  |  |
| Nazwa:<br>NIP:<br>Regon:<br>Email:                             |                                                     |                              |                    |       |              |                  |                 |                 |      |     |  |  |
| Dane telead                                                    | resowe                                              |                              |                    |       |              |                  |                 |                 |      |     |  |  |
| Miejscowość<br>Kod pocztow<br>Ulica:<br>Nr domu:<br>Nr lokalu: | i: Kraj:<br>vy Wojewć<br>Powiat:<br>Gmina:          | Polska<br>dztwo: małopolskie |                    |       |              |                  |                 |                 |      |     |  |  |
| ← Wstecz                                                       |                                                     |                              |                    |       |              |                  |                 |                 | Dale | j → |  |  |

10. W zakładce **Osoby do reprezentacji** po naciśnięciu przycisku **Dodaj osobę** wprowadzisz dane osoby/osób reprezentującej/cych firmę. W przypadku indywidualnych działalności gospodarczych może to być np. właściciel, pełnomocnik, w przypadku osób prawnych np. prezes zarządu.

Po wprowadzeniu odpowiednich danych naciśnij przycisk **Zapisz** – w zakładce pojawi się wpisana przez Ciebie osoba. Naciśnij przycisk **Dalej** w prawym dolnym rogu okna.

| Aktywacja | konta przy pierwszym logowani | u do systemu                                          |                                          |           |              |                  |                 |                 |                                    |
|-----------|-------------------------------|-------------------------------------------------------|------------------------------------------|-----------|--------------|------------------|-----------------|-----------------|------------------------------------|
| Start     | Info o przedsiębiorcy         | Osoby do reprezentacji                                | Informacje                               | Zgody     | Oświadczenia | Rachunek Bankowy | Dostawca Usługi | Aktywacja konta |                                    |
| + Dodaj   | osobę                         |                                                       |                                          |           |              |                  |                 |                 |                                    |
| Pos.      | lmię i nazwisko               |                                                       |                                          |           |              |                  |                 |                 | Sposób<br>reprezentacji/Stanowisko |
| (Nie znal | eziono elementów)             |                                                       |                                          |           |              |                  |                 |                 |                                    |
| ← Wstec   | 2                             |                                                       |                                          |           |              |                  |                 |                 | $_{ m Datej}  ightarrow$           |
|           |                               | Wprow<br>Imie: *<br>Nazwisko:<br>Sposób re<br>V Zapis | adź dane oso<br>*<br>prezentacji/Stanowi | by reprez | entującej    |                  | P Anuluj        |                 |                                    |

## 11. Pojawi się zakładka **Informacje**. Naciśnij przycisk **Dalej** w prawym dolnym rogu okna.

| Akty | Aktywacja konta przy pierwszym logowaniu do systemu |                       |                        |            |       |              |                  |                 |                 |  |  |
|------|-----------------------------------------------------|-----------------------|------------------------|------------|-------|--------------|------------------|-----------------|-----------------|--|--|
| St   | tart                                                | Info o przedsiębiorcy | Osoby do reprezentacji | Informacje | Zgody | Oświadczenia | Rachunek Bankowy | Dostawca Usługi | Aktywacja konta |  |  |
| Pr   | zejdź da                                            | alej.                 |                        |            |       |              |                  |                 |                 |  |  |
| ÷    | Wstecz                                              |                       |                        |            |       |              |                  |                 |                 |  |  |

12. Pojawi się zakładka **Zgody.** Zapoznaj się z Oświadczeniem Uczestnika projektu i zatwierdź je poprzez zaznaczenie kwadratu z lewej strony ekranu.

Zatwierdź zgodę na komunikację w formie elektronicznej poprzez zaznaczenie kwadratu z lewej strony ekranu. Następnie naciśnij przycisk **Dalej** w prawym dolnym rogu okna.

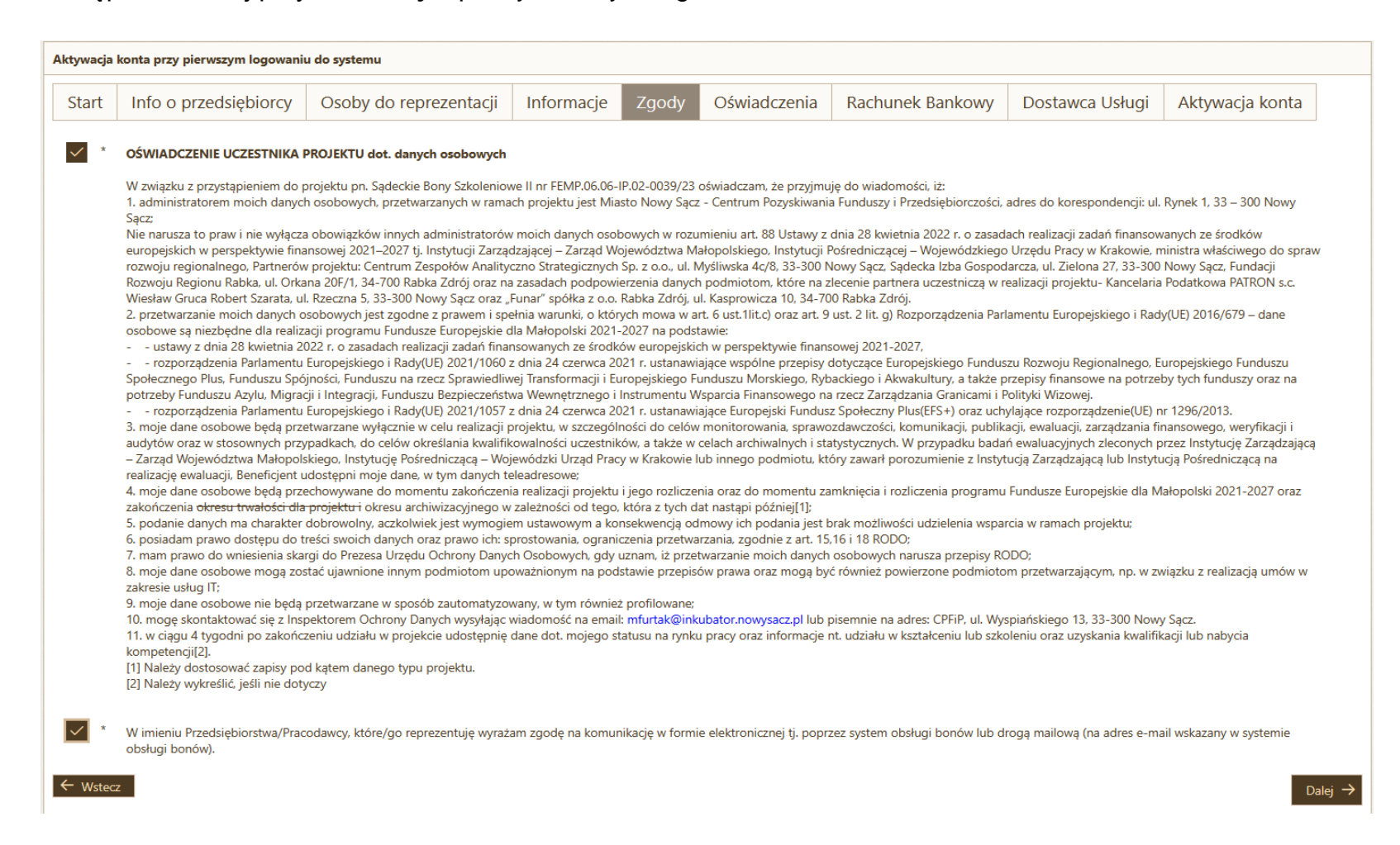

13. Pojawi się zakładka **Oświadczenia**. Zatwierdź oświadczenie o zapoznaniu się i akceptacji postanowień Regulaminu poprzez zaznaczenie kwadratu z lewej strony ekranu. Następnie naciśnij przycisk **Dalej** w prawym dolnym rogu okna.

| Aktywacja | Aktywacja konta przy pierwszym logowaniu do systemu |                        |            |       |              |                  |                 |                 |         |  |  |  |
|-----------|-----------------------------------------------------|------------------------|------------|-------|--------------|------------------|-----------------|-----------------|---------|--|--|--|
| Start     | Info o przedsiębiorcy                               | Osoby do reprezentacji | Informacje | Zgody | Oświadczenia | Rachunek Bankowy | Dostawca Usługi | Aktywacja konta |         |  |  |  |
| *         |                                                     |                        |            |       |              |                  |                 |                 |         |  |  |  |
| ← Wstee   | Z                                                   |                        |            |       |              |                  |                 |                 | Dalej 🔶 |  |  |  |

14. Pojawi się zakładka **Rachunek bankowy**. Uzupełnij dane dotyczące posiadanego **firmowego** rachunku bankowego (**UWAGA! rachunek, który tutaj wskażesz, jest rachunkiem, z którego np. wpłacisz wkład własny określany w umowie wsparcia**). Naciśnij przycisk **Dalej** w prawym dolnym rogu okna.

| Aktywacja konta przy pierwszym logowaniu do systemu |         |                      |             |              |            |       |              |                  |                 |                 |  |
|-----------------------------------------------------|---------|----------------------|-------------|--------------|------------|-------|--------------|------------------|-----------------|-----------------|--|
| Star                                                | t I     | nfo o przedsiębiorcy | Osoby do re | eprezentacji | Informacje | Zgody | Oświadczenia | Rachunek Bankowy | Dostawca Usługi | Aktywacja konta |  |
| Nazwa                                               | banku:  | *                    |             |              |            |       |              |                  |                 |                 |  |
| Nr rach                                             | unku: * |                      |             | ]            |            |       |              |                  |                 |                 |  |
| ← ₩:                                                | tecz    |                      |             |              |            |       |              |                  |                 |                 |  |

15. Pojawi się zakładka Dostawca Usługi skierowana do firm szkoleniowych, czyli Dostawców Usług.

Jeśli NIE CHCESZ świadczyć usług rozwojowych, NIE ZAZNACZAJ tej opcji. Naciśnij przycisk Dalej w prawym dolnym rogu okna i przejdź do pkt 17.

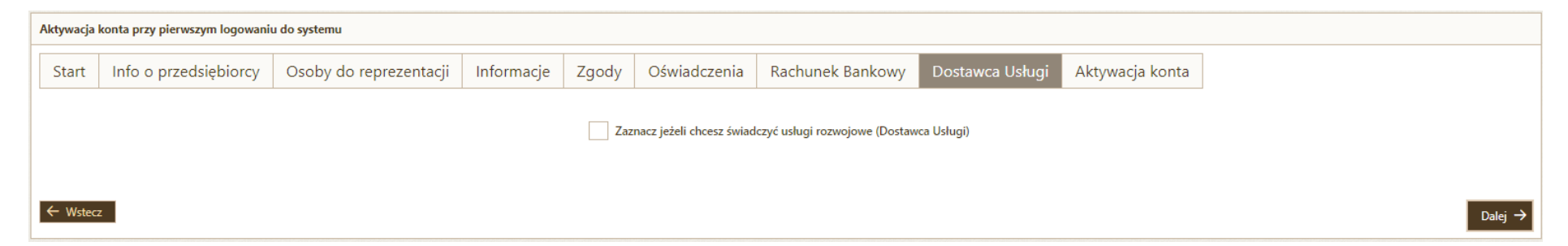

16. Jeśli zaznaczyłeś opcję świadczenia usług rozwojowych w poprzednim kroku, konieczne jest zaakceptowanie Regulaminu wsparcia.

Akceptacja Regulaminu przez Dostawcę Usług stanowi jednoczesne zawarcie przez niego z Operatorem/Partnerem umowy powierzenia przetwarzania danych osobowych, w brzmieniu określonym w załączniku nr 6 do Regulaminu. Dla swojej ważności umowa ta wymaga złożenia podpisu elektronicznego przez osoby umocowane do reprezentacji Dostawcy Usług i Operatora/Partnera.

- Pobierz plik Regulaminu
- Podpisz go zgodnie z reprezentacją Twojego podmiotu
- Załaduj plik podpisanego Regulaminu

### 17. Pojawi się ostatnia zakładka Aktywacja konta. Naciśnij przycisk Zatwierdź dane i aktywuj konto.

| Aktywacja                                                                                                    | Aktywacja konta przy pierwszym logowaniu do systemu                                                                                                |  |  |  |  |  |  |  |  |  |  |  |
|----------------------------------------------------------------------------------------------------|----------------------------------------------------------------------------------------------------|--|--|--|--|--|--|--|--|--|--|--|
| Start Info o przedsiębiorcy Osoby do reprezentacji Informacje Zgody Oświadczenia Rachunek Bankowy Dostawca Usługi Aktywacja konta |                                                                                                    |  |  |  |  |  |  |  |  |  |  |  |
|                                                                                                    | Naciśnięcie poniższego przycisku spowoduje wysłanie zgód, oświadczeń oraz informacji o świadczeniu usług rozwojowych, a następnie aktywację konta. |  |  |  |  |  |  |  |  |  |  |  |
|                                                                                                    | C Zatwierdź dane i aktywuj konto                                                                                                    |  |  |  |  |  |  |  |  |  |  |  |
|                                                                                                    |                                                                                                    |  |  |  |  |  |  |  |  |  |  |  |
| ← Wstee                                                                                                    | z                                                                                                    |  |  |  |  |  |  |  |  |  |  |  |

Gratulujemy, Twoje konto w Systemie obsługi bonów rozwojowych "Sądeckie Bony Szkoleniowe II" jest **aktywne** i możesz korzystać z jego funkcji.